#### 1. メニューを選択

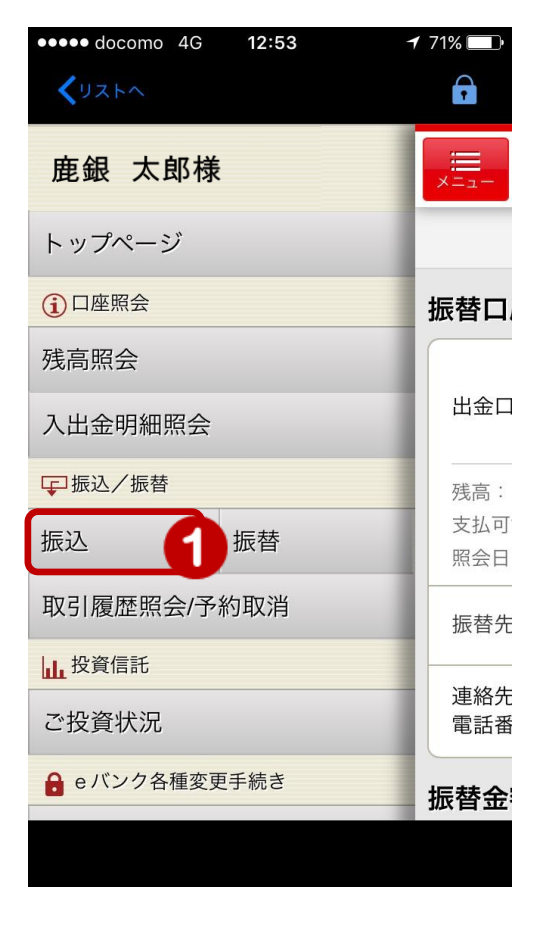

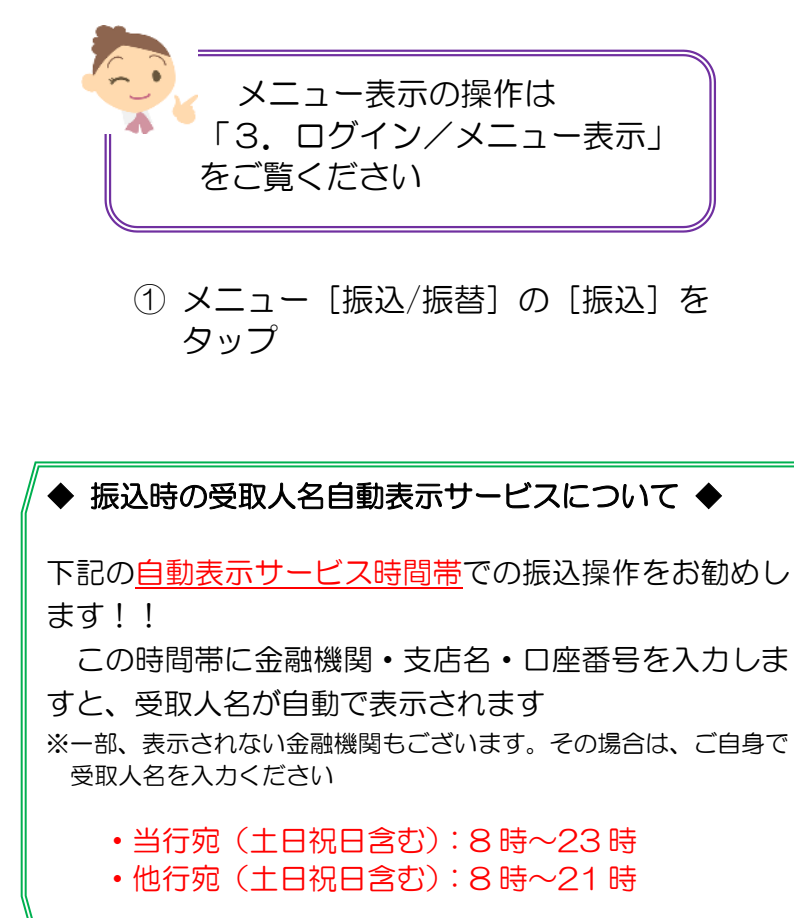

| 2. 振込内容を入力                                                                                                    |                                                                                                    |
|----------------------------------------------------------------------------------------------------|----------------------------------------------------------------------------------------------------|
| <ul> <li>▲ 使森 ●●●●● 4G 9:40 1 96% ■●</li> <li>▲ リストへ</li> <li>● かざん ごハンウサービス</li> <li>● かざんごハンワサービス</li> <li>● 「</li> <li>● かざんごハンワサービス</li> <li>● 「</li> <li>● かざんごハンワサービス</li> <li>● 「</li> <li>● かざんごハンワサービス</li> <li>● 「</li> <li>● かざんごハンワサービス</li> <li>● 「</li> <li>● かざんごハンワサービス</li> <li>● 「</li> <li>● かざんごハウサービス</li> <li>● 「</li> <li>● かざんごいかす。</li> <li>● 「</li> <li>● 「</li> <li>● ● ● ● ● ● ● ● ● ● ● ● ● ● ● ● ● ● ●</li></ul> | <text><text></text></text>                                                                                 |
| 谷山支店<br>出金口座 普通預金 0123444<br>カギン タロウ                                                                                                    | ③依頼人名を変更する場合はタップし<br>て入力                                                                                   |
| 残高:1,040,707 円支払可能残高:1,040,707 円照会日時:2017/09/08 09:40:16 現在依頼人名カギン タロウ 3                                                                                                    | 銀行にご登録の電話番号が表示されま<br>すので、番号を変更される場合はタップ<br>して入力<br>※銀行にご登録されている電話番号を変更<br>される場合は、メニュー『お客様情報』<br>より変更してください |
| 連絡先<br>電話番号 090-1234-5678<br>振込先口座 登録済振込先口座から選択 4                                                                                                    | <text><text><text></text></text></text>                                                                    |
| 金融機関     タップして選択 >       振込先支店     タップして選択 >                                                                                                    |                                                                                                    |
| 科目 普通 ▼ □座番号 タップして入力・                                                                                                    |                                                                                                    |
|                                                                                                    | Copyright © 2014 The KAGOSHIMA BANK, I                                                                     |

次のページへ

| 振込金額                                               |                                            |
|----------------------------------------------------|--------------------------------------------|
| 振込金額                                               | タップして入力 円5                                 |
| *振込限度額: 180,000                                    | 円/1日あたり                                    |
| 振込指定日など                                            | 任意                                         |
| 振込指定日(任意)                                          | タップして選択                                    |
| *振込予約の場合は、必<br>ださい。                                | がず振込指定日を選択してく                              |
| ХŦ                                                 | タップして入力                                    |
| *メモに入力した内容は<br>ん。                                  | は、振込先には通知されませ                              |
| 入力内容を確認                                            |                                            |
|                                                    |                                            |
| 振込内容について<br>依頼人および振び<br>されません<br>メニュー[取引履<br>認できます | 「メモを入力できます<br>2先の通帳摘要欄には表示<br>歴照会/予約取消]にて確 |

- ⑤ 振込金額を入力※カンマの入力は不要
- ⑥振込日を指定する場合(任意) 「振込指定日」をタップするとカレンダーが 表示されるのでカレンダー上の日にちを タップして選択

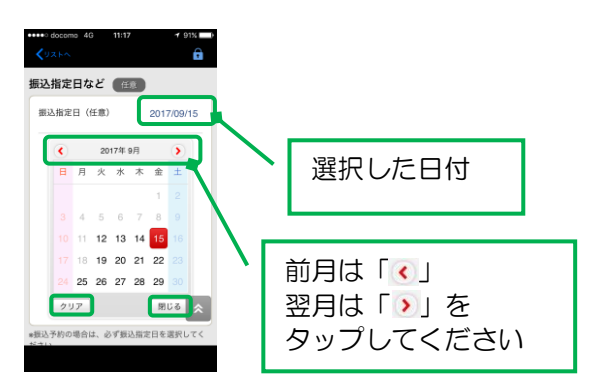

[クリア]:選択した日付を初期化します [閉じる]:設定を終了しカレンダーを閉じます

#### ⑦ [入力内容を確認] をタップ

## 3. 振込内容を確認

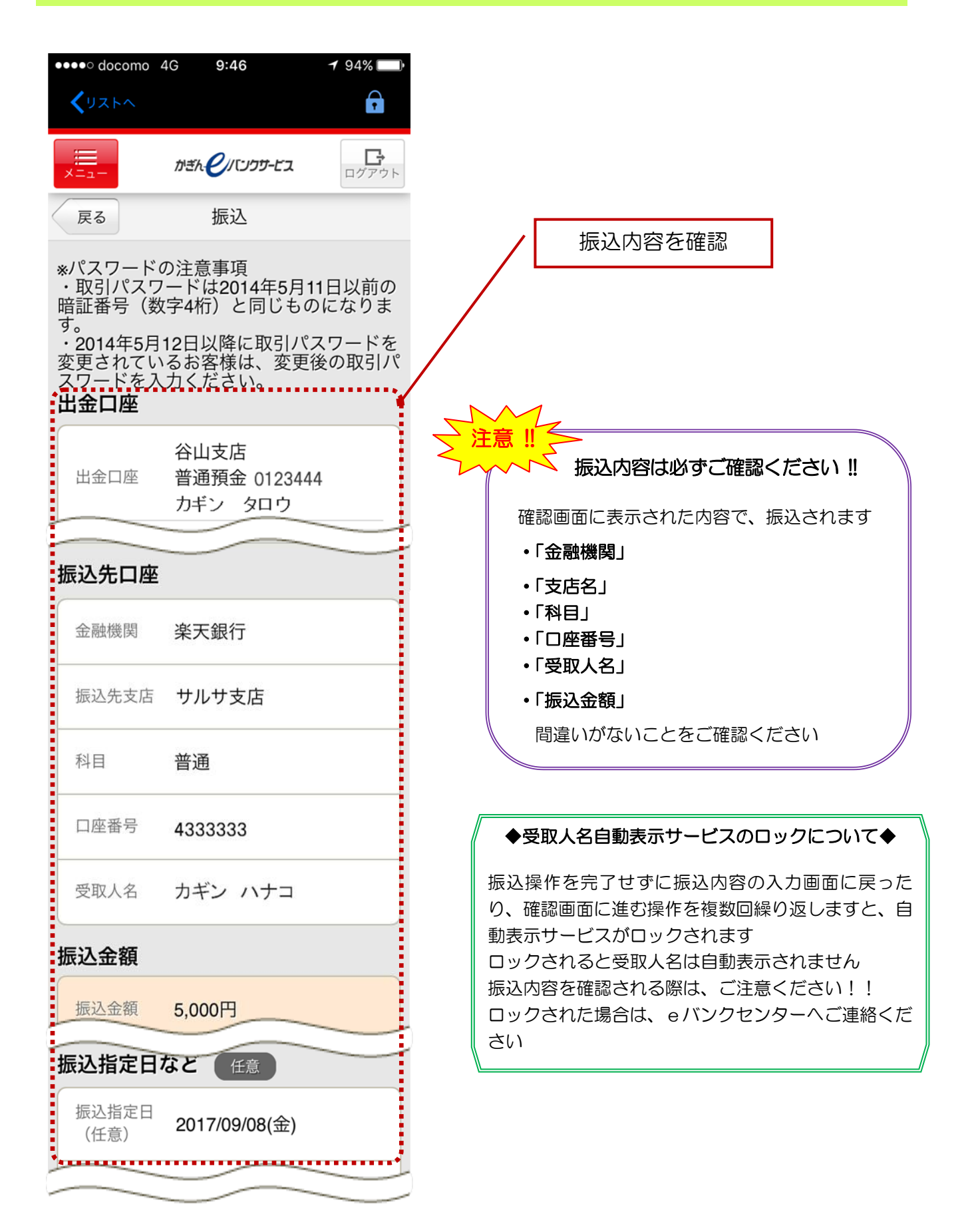

次のページへ

### 【乱数表(ご契約カード裏面の番号)をご利用の場合】

※メール通知パスワードご利用の方は次のページへ

| 取引パスワード<br>取引パスワード タップして入力 <b>(</b> )                                                                                                    | ⑧ 取引パスワードを入力                                                                                                    |
|----------------------------------------------------------------------------------------------------|----------------------------------------------------------------------------------------------------|
| 乱数表                                                                                                    | ⑨インターネットバンキング確認番号を<br>入力 ≫【ご契約カード裏面】<br>                                                                                                    |
| ア-3 タップして入力 9                                                                                                    | カード裏面の表を確認し、表と同じ<br>位置にある番号を入力してください<br>入力する場所は毎回変わります。                                                                                                    |
| <ul> <li>エー2</li> <li>タップして入力</li> <li>*ご契約カードを参照して、インターネットバンキング確認番号を入力してください。</li> <li>*ご知道番号を入力してください。</li> <li>************************************</li></ul> | CWB68     EBB & COULT       0HHRD     0123456789       0HHRD     0123456789       0HHRD     012345678       0HHRD     012345678       0HHRD     012345678       0HHRD     012345678       0HHRD     012345678       0HHRD     01234578       0HHRD     01234578       0HHRD     01234578       0HHRD     01234578       0HHRD     01234578       0HHRD     01234578       0HHRD     01234578       0HHRD     01234578       0HHRD     01234578       0HRD     012 |
| 振込を実行 10                                                                                                    | ⑩ [振込を実行] をタップ                                                                                                    |
| 入力画面へ戻る ☆ 振り込め詐欺等にご注意ください。                                                                                                    | 前の画面に戻る場合は<br>[入力画面へ戻る]をタップ                                                                                                    |

#### 【メール通知パスワードをご利用の場合】

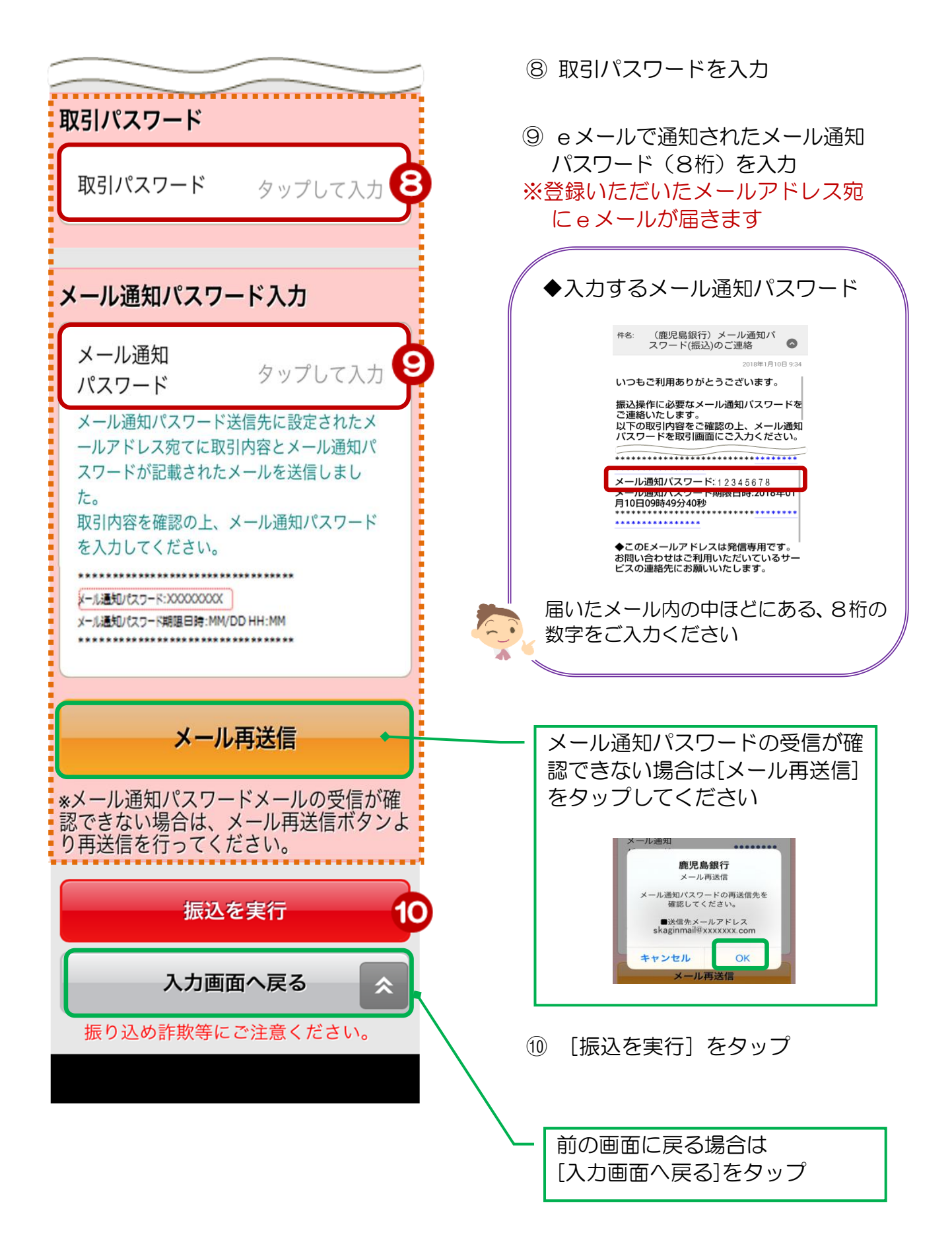

# 4. 受付完了

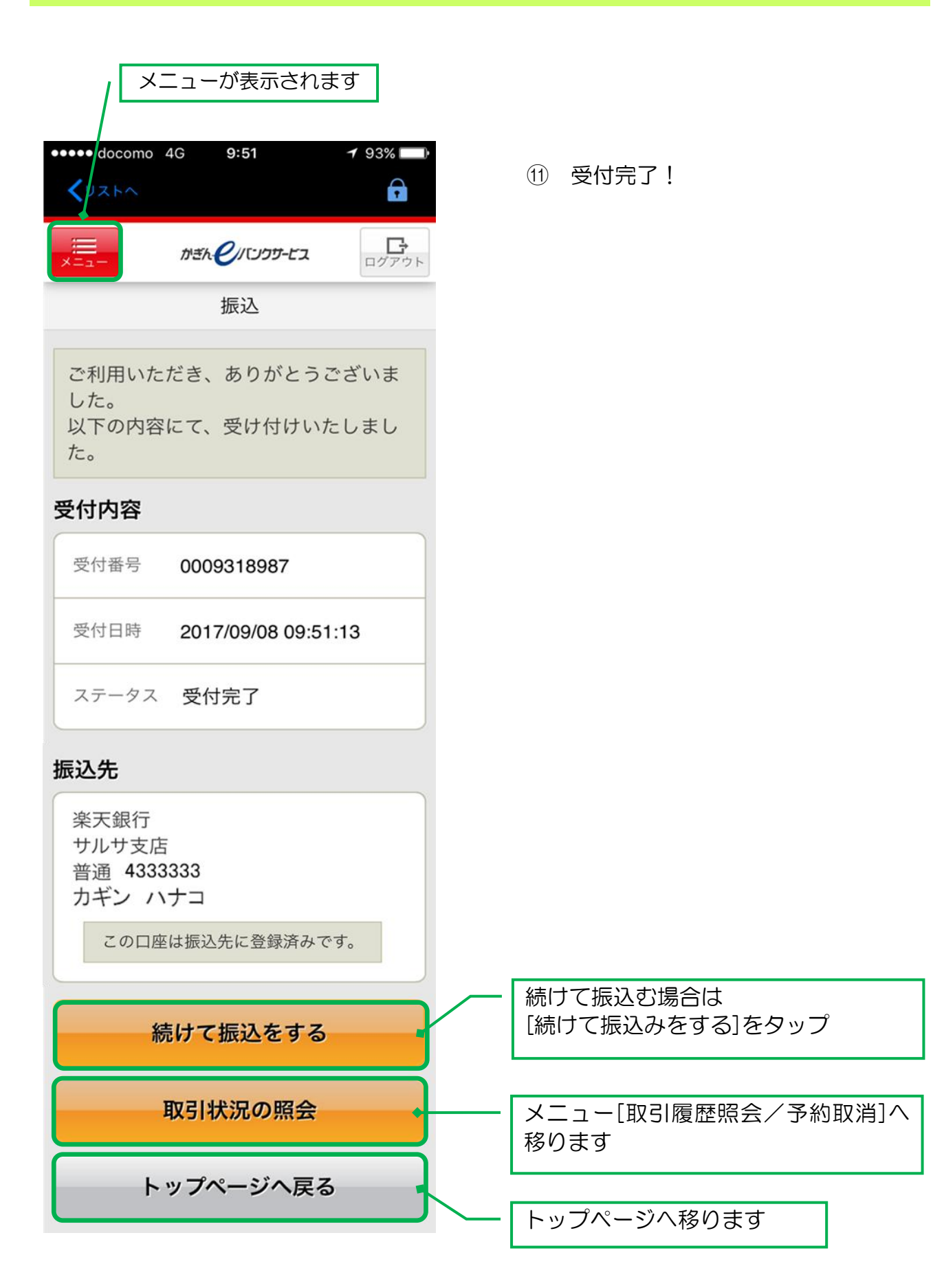